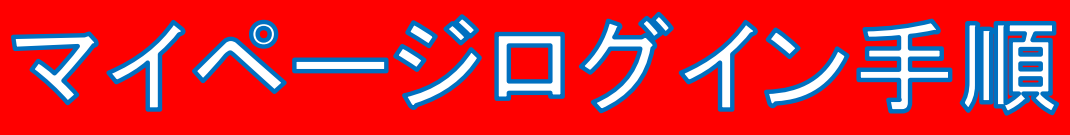

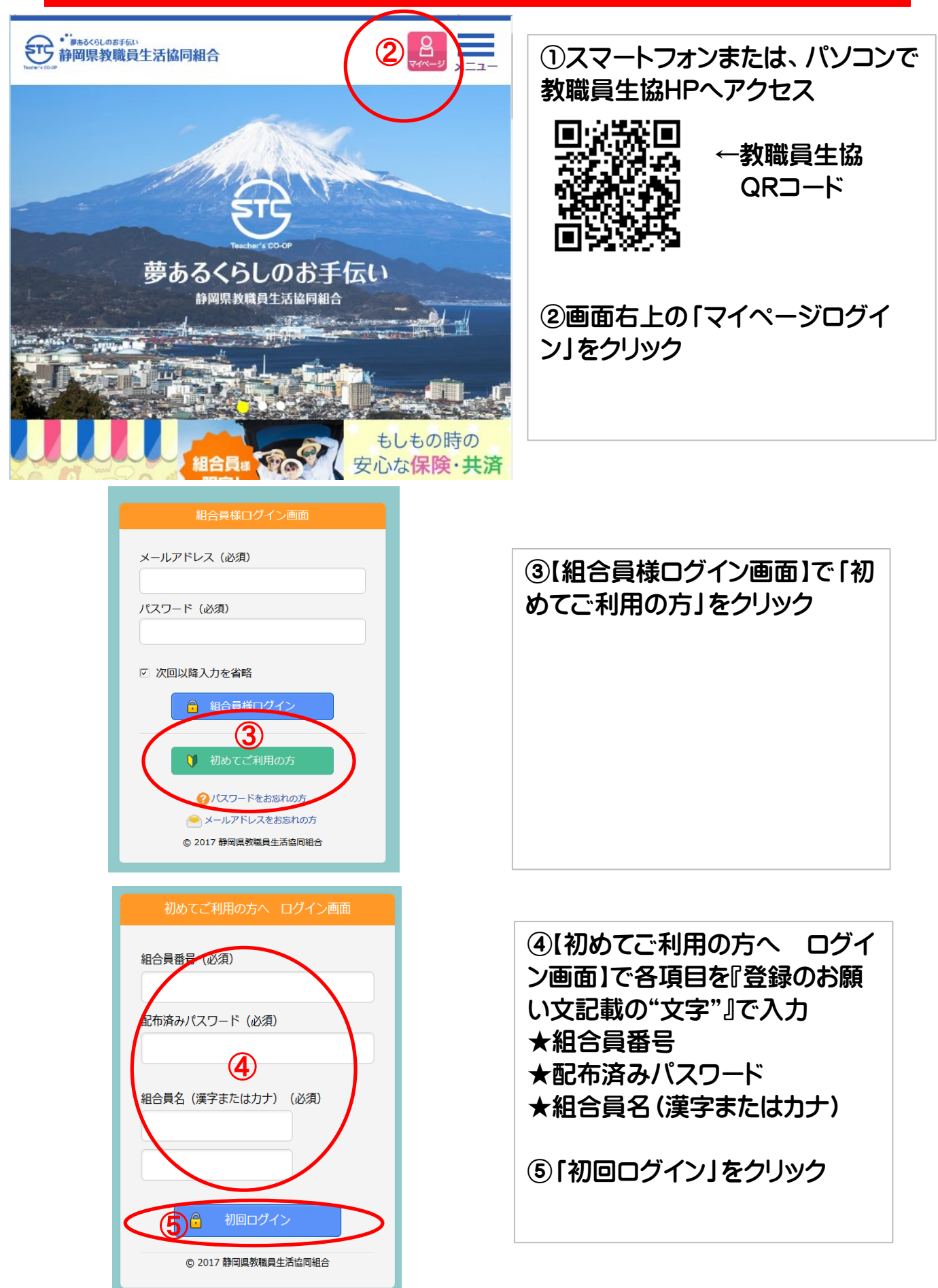

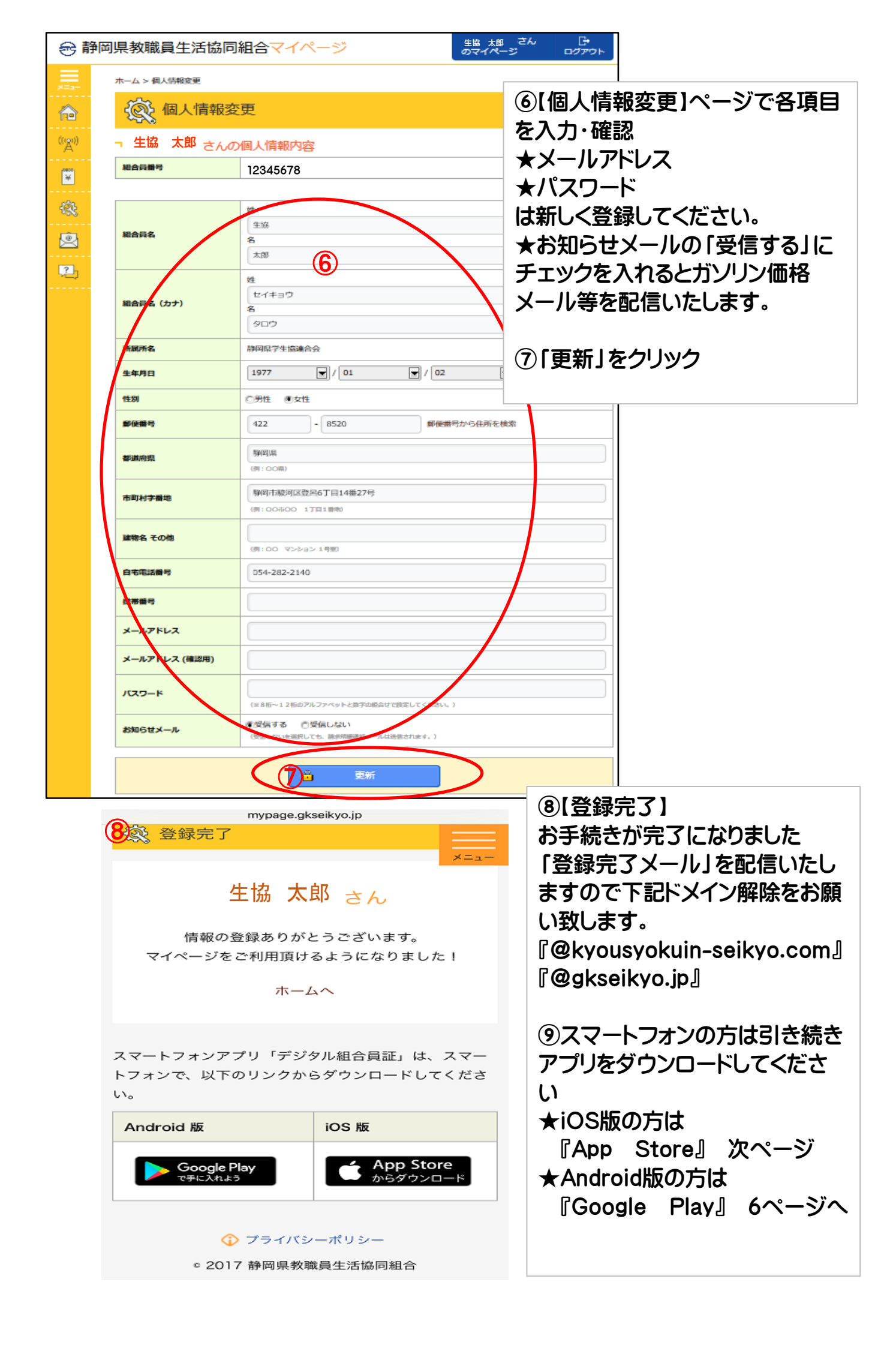

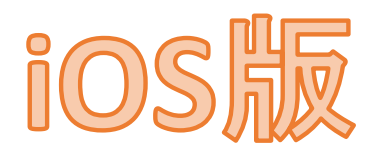

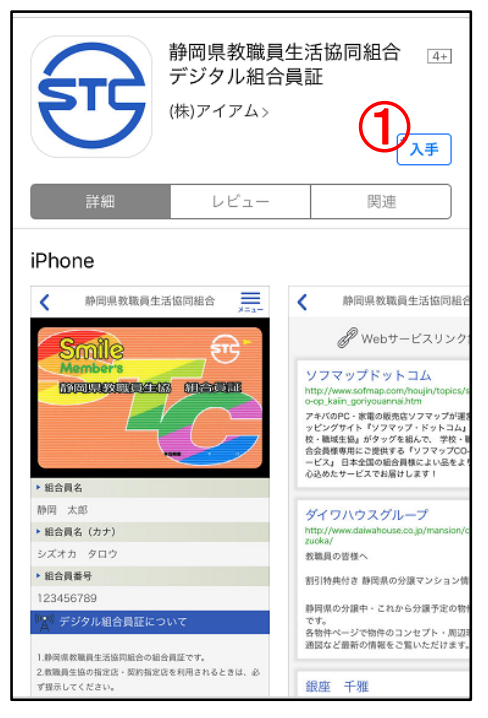

#### 静岡県教職員生活協同組合 4+ デジタル組合員証 サインインが必要です comのパスワード を入力してください。 iPho キャンセル 購入する 生活協同編 < @ Webサービスリン mile ソフマップドットコム MERICAN MACHE アキバのPC - 家電の販売店ソフマップが ッピングサイト『ソフマップ・ドットコ 静岡県教職員生活協同組合 デジタル組合員証 STC (株)アイアム> iPho 確認できませんでした < Apple IDまたはパスワードが正しくありま せん。 キャンセル やり直す 校・職城生協」がタック 合会員様専用にご提供 ービス」日本全国の暗 心込めたサービスでお ダイワハウスグル

## ①【Appstore】で「入手」をクリック

# ②「インストール」をクリック

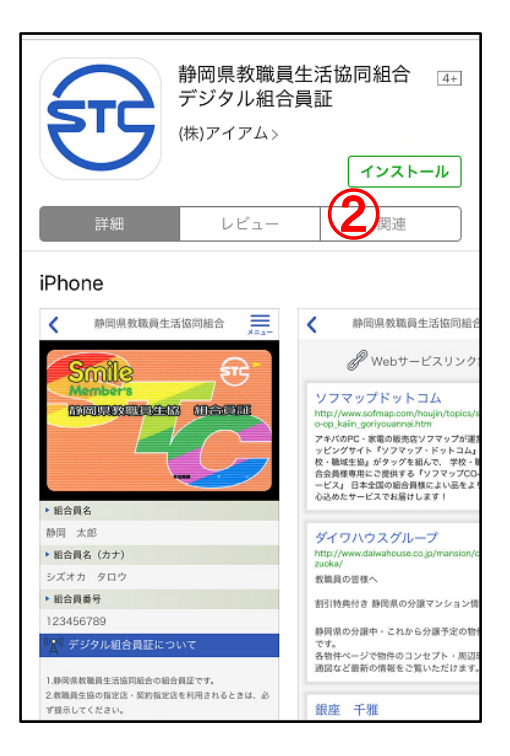

③「サインイン画面」にて個人のパ スワードを入力し、「購入する」をク リック

\* i-tuneパスワードが異なっており ますと左記の様なメッセージがでま すので、再度正しいパスワードを入 力してください

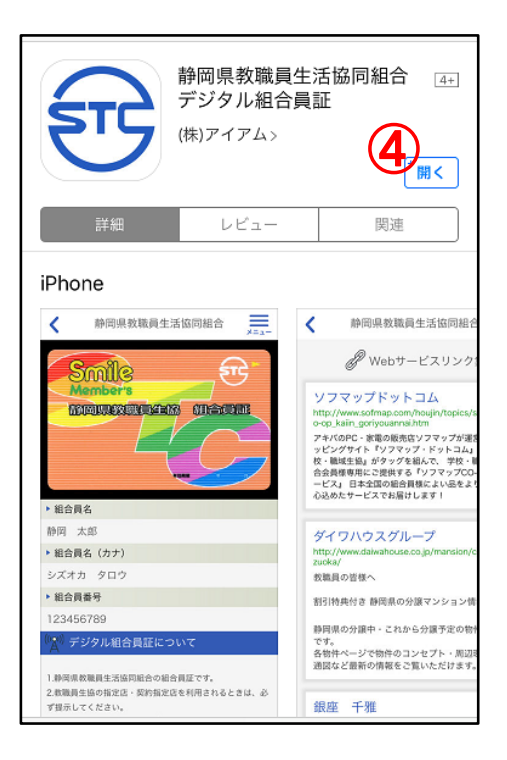

⑤「許可」をクリック

| 教職員生協デジタル組合員証                                         |
|-------------------------------------------------------|
| 組合員様ログイン画面                                            |
| メールアドレス                                               |
| 182                                                   |
| **教職員生協"は通知を送信しま<br>す。よろしいですか?<br>通知方法は、テキスト、サウンド、アイコ |
|                                                       |
|                                                       |

| 教職員生協デジタル組合員証 |
|---------------|
| 組合員様ログイン画面    |
| メールアドレス<br>6  |
| パスワード         |
|               |

⑥【組合員様ログイン画面】にて
 マイページにて新しくご登録いた
 だきました
 ★メールアドレス
 ★パスワード
 を入力してください

⑦「組合員様ログイン」をクリック

④「開く」をクリック

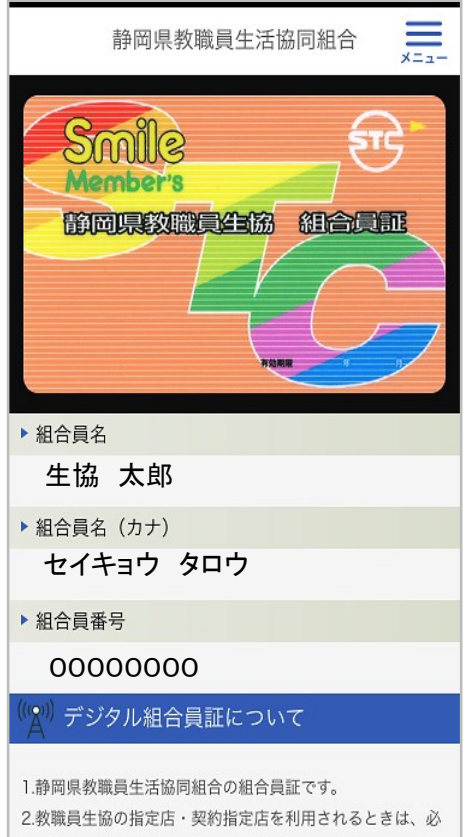

ご.玖吶貨工励の指定店 ず提示してください。

3 デジタル組合目証でけ ガリリッスタンドでの絵油笑のぶ

⑥登録完了です

⑦画面を閉じると待受け画面に 教職員生協アプリが表示されま す

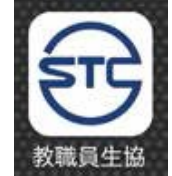

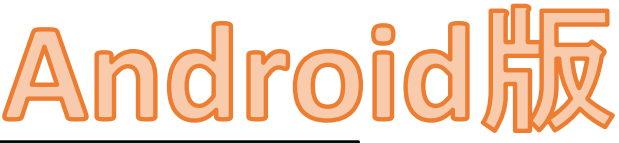

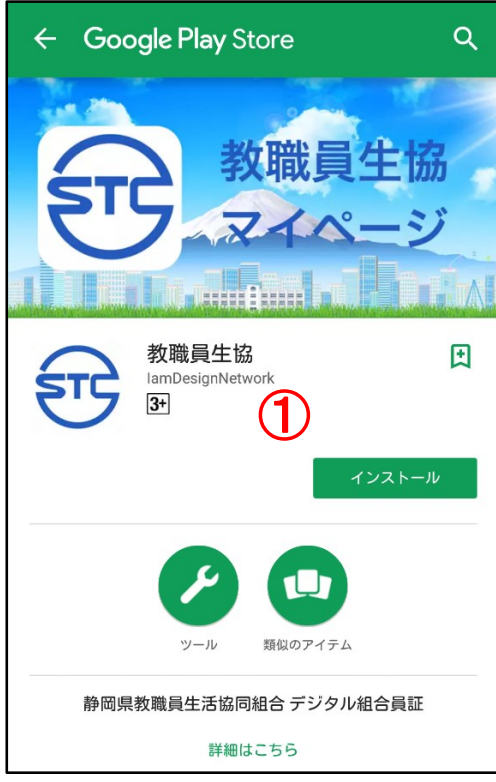

## ②位置情報確認に「同意する」を クリック

| ← Google Play Store                     | ۹        | : |
|-----------------------------------------|----------|---|
| 教職員生                                    | E協<br>ージ |   |
| 教職員生協<br>IamDesignNetwork<br>③ アンインストール |          |   |
| シール                                     |          |   |
| 静岡県教職員生活協同組合 デジタル組合                     | 含員証      |   |

## ①[GooglePlay]で「インストー ル]をクリック

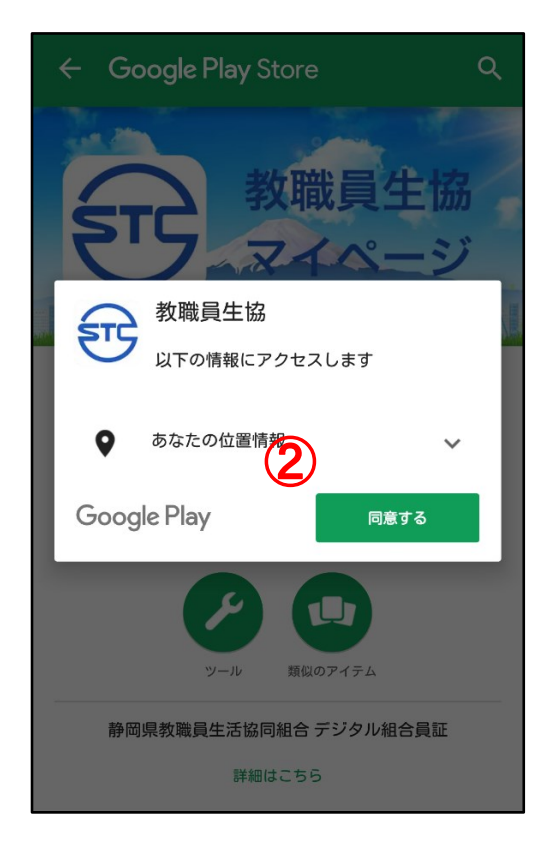

③「開く」をクリック

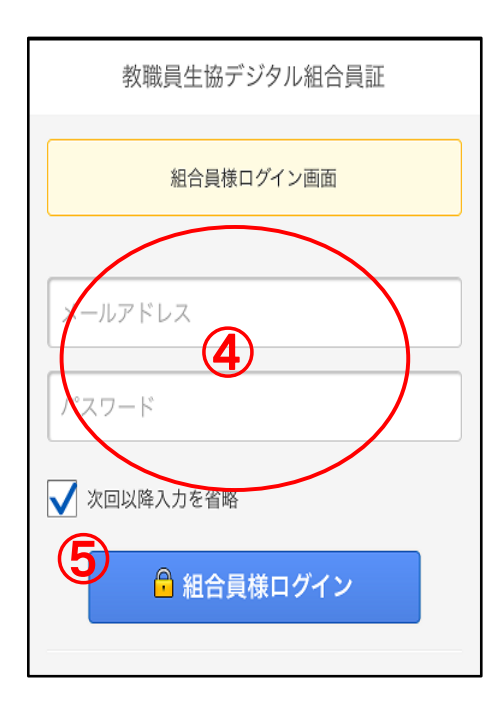

④【組合員様ログイン画面】にて マイページにて新しくご登録いた だきました ★メールアドレス ★パスワード を入力してください

⑤ 「組合員様ログイン」をクリック

静岡県教職員生活協同組合

×=1-

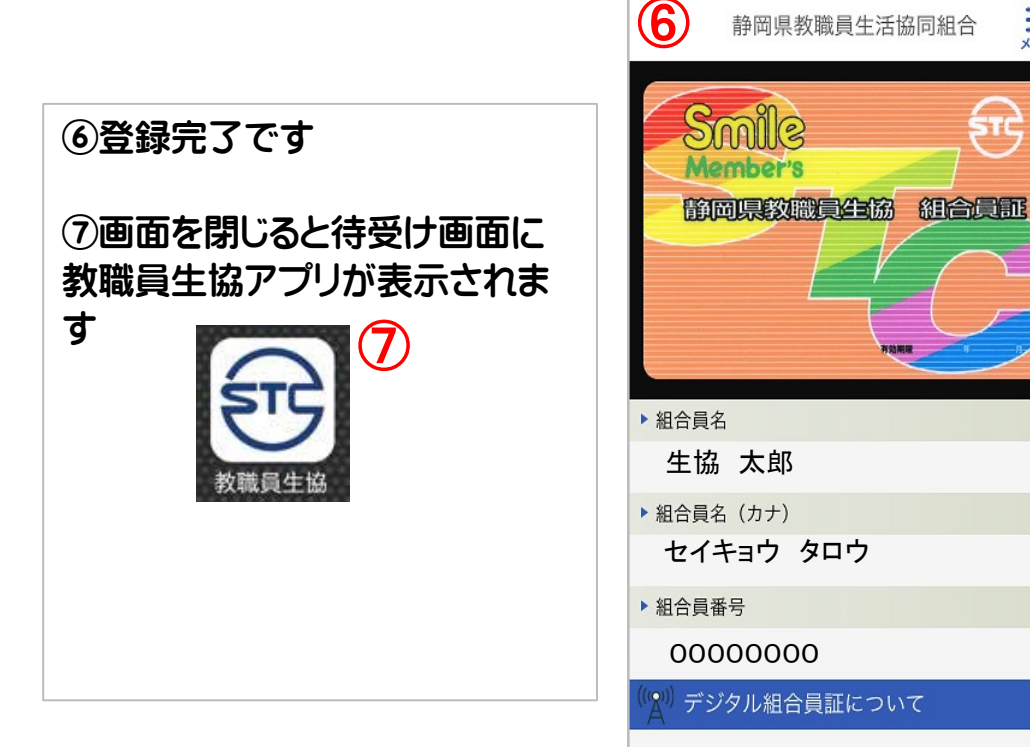

1.静岡県教職員生活協同組合の組合員証です。 2.教職員生協の指定店・契約指定店を利用されるときは、必 ず提示してください。 3 デジタル組合目証では ガソリンスタンドでの絵油竿の >>